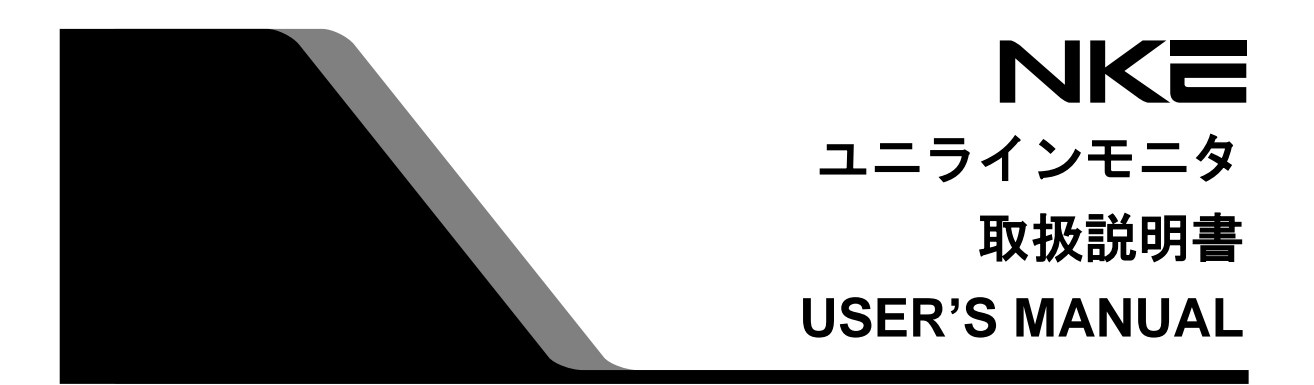

# ユニラインモニタ

Ver.1.2

本ソフトウェアを安全に正しくご使用いただくためにこの取扱説明書 をよくお読みになり、内容を理解された上でご使用ください。 また、本書を大切に保管され保守、点検時にご活用ください。

NKE株式会社

#### 取扱説明書変更履歴

| バージョン       | 日付           | 変更内容         |
|-------------|--------------|--------------|
| EDU01W-800A | 2016. 09. 29 | リリース初版       |
| (V-1. 1)    |              |              |
| EDU01W-800B | 2017.02.14   | 説明文書を微修正して補足 |
| (V-1.2)     |              |              |

### ご注意

- 本書の内容に関しましては将来予告なしに変更することがあります。
- 本書の一部または全部を無断で転載することは禁止されています。
- 本書の内容に関しまして誤りや記載もれなどお気付きの点がございましたら、お手数ですが 弊社までお知らせください。

#### はじめに

このたびはDU-01Wをお買い上げいただきまして誠にありがとうございます。

本ソフトウェアであるユニラインモニタは、DU-01Wに付随するフリーソフトウェアになります。

正しくご使用いただくために、この取扱説明書をよくお読みください。

#### ソフトウェア使用許諾契約書

NKE株式会社(以下「弊社」と記載します)は、お客様(法人または個人のいずれであ るかを問いません)に、本使用許諾契約書(以下「本契約書」と記載します)に基づいて提供 する本ソフトウェア「ユニラインモニタ」(以下「本ソフトウェア」と記載します)を使用 する権利を下記条項に基づき許諾します。本ソフトウェアをインストール、または使用する ことによって、お客様が本契約書のすべてにご同意いただいたものといたします。本契約書 の条項に同意されない場合は、本ソフトウェアをインストール、または使用しないでくださ い。

(1) 著作権

1. 本ソフトウェアに関する著作権、その他全ての権利は弊社に帰属します。

- (2) 免責
  - 1.弊社は、お客様が本ソフトウェアに関わることから生じる、いかなる損害に関して も一切の責任を負いません。
  - 2.弊社は、お客様が第三者からの配布を受けたことによって生じる、いかなる損害に 関しても一切の責任を負いません。安全に本ソフトウェアをダウンロードするため には、弊社公式サイトからダウンロードしてください。
  - 3.弊社は、お客様が本契約書に記載されている(4) 禁止事項を違反したことによっ て生じる、いかなる損害に関しても一切の責任を負いません。
- (3) サポート
  - 1. 本ソフトウェアは現状有姿にて提供されるものです。将来的、継続的なサポートを 保証するものではありません。
  - 2. 本ソフトウェアの上位バージョンが公開された場合、過去のバージョンについての サポートは中止するものとします。発生する技術的不具合等についても原則として 保証しません。
  - 3. 本ソフトウェアは無償で配布されるものです。
  - 4. 本ソフトウェアの自由な複製・再配布を許可します。
- (4) 禁止事項
  - 1. 本ソフトウェアのリバースエンジニアリング、および本ソフトウェアの内容(プロ グラム、ライブラリ、付属のドキュメント等)を改変する行為を禁止します。
  - 2. 複製・再配布をする際に、本ソフトウェアの内容(プログラム、ライブラリ、付属 のドキュメント等)を改変・追加することを禁止します。
  - 3. 他者に損害を与える意図・目的による複製・再配布を禁止します。また、そのよう な意図・目的がなくても、他者に損害を与える可能性のある行為を禁止します(コ ンピュータ・ウィルスを同封して配布する行為など)。
  - 4. 本ソフトウェアの使用料をいかなる人物にも請求することを禁止します。
  - 5. 本ソフトウェアの公序良俗に違反する使用、また悪用を禁止します。

# 目次

| 取損          | <b>扱説明書変更履歴2</b>                       | i |
|-------------|----------------------------------------|---|
| 1 =         | ユニラインモニタとは                             | j |
| 1<br>1      | -1 動作環境6<br>-2 データ通信に使用しているパソコンのポート番号6 | j |
| 2 =         | ユニラインモニタのインストール 7                      | , |
| 2<br>2<br>2 | 2-1 インストール方法                           | ) |
| 3 =         | ユニラインモニタの使い方12                         | , |
| 3           | <ul> <li>3-1 参加する</li></ul>            |   |
| 3           | 3-2-2 强制出力                             |   |
| 3           | 3-4 設定する                               | , |

#### 1 ユニラインモニタとは

本ソフトウェアは、DU-01W と無線通信を行い、ユニラインの I/O 情報や ID 情報をモニタ することができるソフトウェアです。

#### 1-1動作環境

以下の環境で動作を確認しています。必ずしも動作を保証するものではありませんのでご 了承ください。

```
Windows XP(32bit, 64bit)Windows Vista(32bit, 64bit)Windows 7(32bit, 64bit)Windows 8(32bit, 64bit)Windows 8.1(32bit, 64bit)Windows 10(32bit, 64bit)
```

Microsoft®の.NetFramework4.0 以上のバージョンがパソコンにインストールされている 必要があります。

#### 1-2 データ通信に使用しているパソコンのポート番号

ユニラインモニタとの通信でパソコンが使用するポート番号は次のとおりです。ファイア ウォール等で通信が遮断されないようにそれぞれのセキュリティソフトの設定を行ってくだ さい。

使用ポート番号:10011、10030、10020

## 2 ユニラインモニタのインストール

#### 2-1 インストール方法

ユニラインモニタのインストールは、弊社ホームページからダウンロードできる 『Setup\_UNILINE\_MONITOR\_Ver. \*.msi』ファイルを使用して行います(\*にはバージョン番 号が入ります)。セットアップウィザードの指示に従ってインストールをしてください。

[1] ダウンロードした『Setup\_UNILINE\_MONITOR\_Ver. \*. msi』をダブルクリックして実行します。

[2] 『次へ(N)』をクリックします。

| UNILINE_MONITOR                                                                                    |   |
|----------------------------------------------------------------------------------------------------|---|
| UNILINE_MONITOR セットアップ ウィザードへようこそ                                                                  | ) |
| インストーラーは UNILINE_MONITOR をインストールするために必要な手順を示します。                                                   |   |
| この製品は、著作権に関する法律および国際条約により保護されています。この製品の全部<br>または一部を無断で複製したり、無断で複製物を頒布すると、著作権の侵害となりますのでご<br>注意ください。 |   |
| キャンセル < 戻る(B) 次へ(N) >                                                                              |   |

[3] インストールフォルダを選択します。基本的に変更の必要はありません。選択したあと、 『次へ(N)』をクリックします。

| UNILINE_MONITOR                                                            |                    |
|----------------------------------------------------------------------------|--------------------|
| インストール フォルダーの選択                                                            |                    |
| インストーラーは次のフォルダーへ UNILINE_MONITOR をインストールし                                  | ます。                |
| このフォルダーにインストールするには[次へ]をクリックしてください。別の<br>トールするには、アドレスを入力するか[参照]をクリックしてください。 | フォルダーにインス          |
| フォルダー(E):                                                                  |                    |
| C:¥Program Files¥UNILINE_MONITOR¥                                          | 参照( <u>R</u> )     |
|                                                                            | ディスク領域( <u>D</u> ) |
| UNILINE_MONITOR を現在のユーザー用か、またはすべてのユーザー用にイ                                  | ンストールします:          |
| ○ すべてのユーザー(E)                                                              |                    |
| ◎ このユーザーのみ( <u>M</u> )                                                     |                    |
| キャンセル < 戻る(B)                                                              | )<br>次へ(N) >       |

[4] 『次へ(N)』をクリックすると、インストールが開始します。

| UNILINE_MONITOR                    | X      |
|------------------------------------|--------|
| インストールの確認                          | 5      |
| UNILINE_MONITOR をインストールする準備ができました。 |        |
| [次へ]をクリックしてインストールを開始してください。        |        |
|                                    |        |
|                                    |        |
|                                    |        |
|                                    |        |
|                                    |        |
|                                    |        |
|                                    |        |
| キャンセル く 戻る(B)                      | 次へ(N)> |

[5] インストールが完了したら、『閉じる(C)』をクリックします。

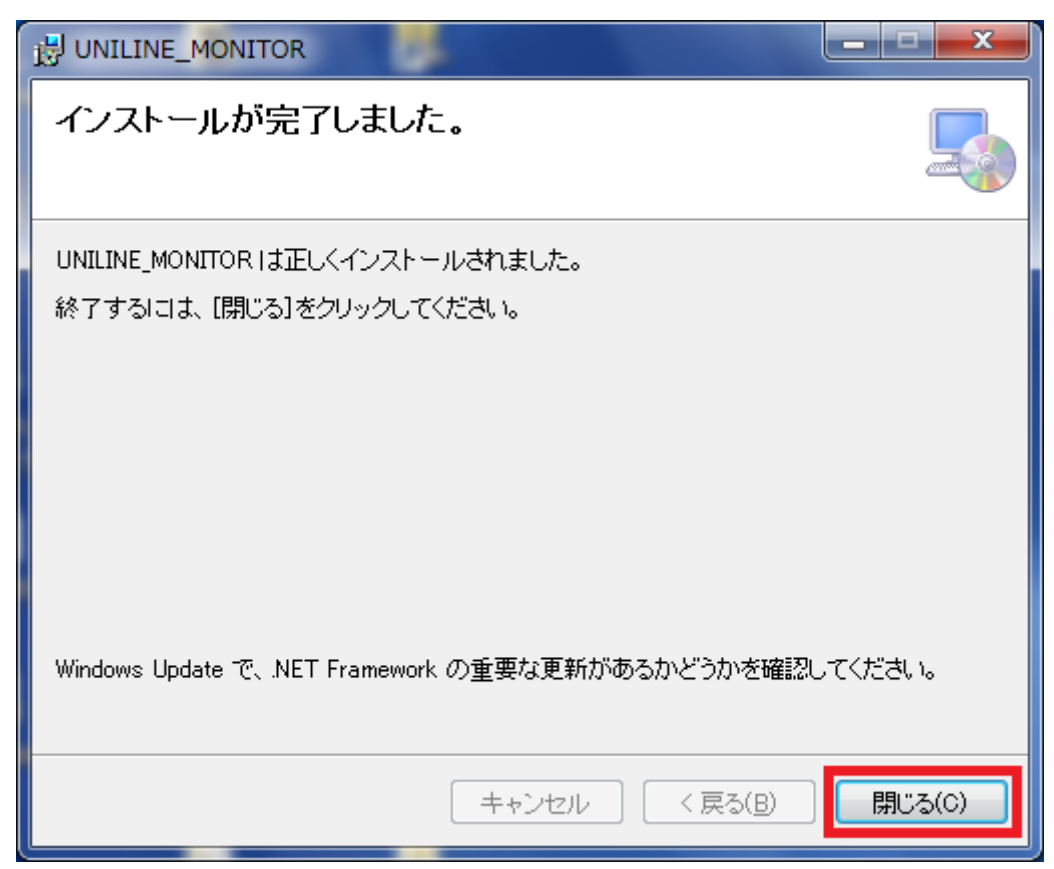

以上でインストールは終了です。

#### 2-2 アンインストール方法

ユニラインモニタをアンインストールするときは、一般的な方法として、パソコンの「コントロールパネル」>「プログラムのアンインストール」から行うことができます。ここでは別の方法である、msiファイルを使用したアンインストール方法を解説します。

[1] ダウンロードした『Setup\_UNILINE\_MONITOR\_Ver. \*. msi』をダブルクリックして実行します。

[2] 『UNILINE\_MONITOR の削除(M)』を選択し、『完了(F)』をクリックするとアンインスト ールが開始します。

| UNILINE_MONITOR                                                                |     |
|--------------------------------------------------------------------------------|-----|
| UNILINE_MONITOR セットアップ ウィザードへようこう                                              | ŧ 🌄 |
| UNILINE_MONITOR の修復または削除のどちらかを選択してください。                                        |     |
| <ul> <li>○ UNILINE_MONITOR の修復(R)</li> <li>○ UNILINE_MONITOR の削除(M)</li> </ul> |     |
| <b>キャンセル</b> く戻る(B)                                                            |     |

[3] 正常に削除されましたら、「閉じる(C)」をクリックします

| 员 UNILINE_MONITOR            | _ <b>_</b> X |
|------------------------------|--------------|
| インストールが完了しました。               |              |
| UNILINE_MONITOR は正常に削除されました。 |              |
| 終了するには、 [閉じる]をクリックしてください。    |              |
|                              |              |
|                              |              |
|                              |              |
|                              |              |
|                              |              |
|                              |              |
|                              |              |
| キャンセル < 戻る( <u>B</u> )       | 閉じる(0)       |

以上でアンインストールは終了です。

#### 2-3 再インストール方法

ユニラインモニタをアップデートなどで再インストールするときは、最新版の msi ファイ ルをインストールすることで、上書きインストールされます。

#### 3 ユニラインモニタの使い方

#### 3-1 参加する

DU-01W をユニラインに接続します。DU-01W の接続方法は、DU-01W の取扱説明書をご参照 ください。

- [1] お使いのパソコンを DU-01W に Wi-Fi 接続します。
- [2] ユニラインモニタを起動して、『参加する』ボタンをクリックします。

| 👼 ユニラインモニタ |                                                       |  |
|------------|-------------------------------------------------------|--|
|            | ユニラインモニタ                                              |  |
|            | 参加する                                                  |  |
| -          | 1/0モニタする                                              |  |
|            | IDモニタする                                               |  |
|            | 設定する                                                  |  |
|            | このソフトウェアについて                                          |  |
|            |                                                       |  |
|            | あなたは現在参加していません                                        |  |
|            | (C)Copyright 2016 NKE Corporation.All Rights Reserved |  |

DU-01Wには、同時に4台までの端末(パソコン、スマートフォンなど)をWi-Fi接続(参加)することができます。参加した端末の集まりをグループと呼びます。

最初にグループに参加した1台目はグループの『親』になります。2台目以降はグループ の『子』になります。『親』と『子』では操作権限が異なり、『親』のみが Wi-Fi 設定変更 やモニタ開始/終了などをおこなうことができます。

グループの『親』を決め直したいときや、接続台数オーバーになって参加できなくなった ときは、DU-01Wの電源を入れ直してください。

#### 3-2 I/O モニタする

グループに参加すると、I/0モニタをすることができます。

『I/0 モニタする』では、ユニラインの I/0 情報をモニタしたり、I/0 の強制オンをおこな うことができます。

|                    |                                                                                                 |                                                                         |                     |                                                         |                                    |                           | - 98 - 10 - 1000                     |                                 |
|--------------------|-------------------------------------------------------------------------------------------------|-------------------------------------------------------------------------|---------------------|---------------------------------------------------------|------------------------------------|---------------------------|--------------------------------------|---------------------------------|
| $\mathbb{U}$       | I/O:0~63                                                                                        | 1/0:64~127                                                              | 1/0:128~191         | 1/0:192~;                                               | 255 I/O::                          | 256~319                   | 1/0:320~383                          | I/O:384~447                     |
|                    | 7                                                                                               | 6                                                                       | 5                   | 4                                                       | 3                                  | 2                         | 1                                    | 0                               |
|                    | 15                                                                                              | 14                                                                      | 13                  | 12                                                      | 11                                 | 10                        | 9                                    | 8                               |
|                    | 23                                                                                              | 22                                                                      | 21                  | 20                                                      | 19                                 | 18                        | 17                                   | 16                              |
|                    | 31                                                                                              | 30                                                                      | 29                  | 28                                                      | 27                                 | 26                        | 25                                   | 24                              |
|                    | 39                                                                                              | 38                                                                      | 37                  | 36                                                      | 35                                 | 34                        | 33                                   | 32                              |
|                    | 47                                                                                              | 46                                                                      | 45                  | 44                                                      | 43                                 | 42                        | 41                                   | 40                              |
| モニタする              | 55                                                                                              | 54                                                                      | 53                  | 52                                                      | 51                                 | 50                        | 49                                   | 48                              |
| a se su contra de  | 63                                                                                              | 62                                                                      | 61                  | 60                                                      | 59                                 | 58                        | 57                                   | 56                              |
| 3                  | $0 \sim 15 \cdots 0$<br>$16 \sim 31 \cdots 0$<br>$32 \sim 47 \cdots 0$<br>$48 \sim 63 \cdots 0$ | x0000<br>x0000<br>x0000<br>x0000<br>x0000                               | U.                  |                                                         |                                    |                           | 51                                   | 00                              |
| 3                  | 0~ 15…0<br>16~ 31…0<br>32~ 47…0<br>48~ 63…0<br>强制出力操作画                                          | x0000<br>x0000<br>x0000<br>x0000                                        |                     | 2 先頭アドレ.<br>32                                          | 2(=0)                              | 64                        | 128                                  | 256                             |
| 3<br>8定する<br>(5)   | 0~ 15…0;<br>16~ 31…0;<br>32~ 47…0;<br>48~ 63…0;<br>强制出力操作画                                      | x0000<br>x0000<br>x0000<br>x0000<br>m                                   | 5                   | 先頭アドレ.<br>32<br>4                                       | 2(=0)                              | 64                        | 128                                  | 256                             |
| 3<br>定する<br>5      | 0~ 15…0;<br>16~ 31…0;<br>32~ 47…0;<br>48~ 63…0;<br>强制出力操作画<br>7<br>15                           | x0000<br>x0000<br>x0000<br>x0000<br>tototototototototototototototototot | 5                   | 先頭アドレ<br>32<br>4<br>12                                  | 2(=0)<br>3<br>11                   | 64<br>2<br>10             | 128<br>1<br>9                        | 256                             |
| 3<br>£275          | 0~ 15…0;<br>16~ 31…0;<br>32~ 47…0;<br>48~ 63…0;<br>强制出力操作画<br>7<br>15<br>23                     | x0000<br>x0000<br>x0000<br>x0000<br>to<br>6<br>14<br>22                 | 5<br>13<br>21       | 先頭アドレ.<br>32<br>4<br>12<br>20                           | 2(=0)<br>3<br>11<br>19             | 64<br>2<br>10<br>18       | 128<br>1<br>9<br>17                  | 256<br>0<br>8<br>16             |
| 3<br>8定する<br>5     | 0~ 15…0;<br>16~ 31…0;<br>32~ 47…0;<br>48~ 63…0;<br>强制出力操作画<br>7<br>15<br>23<br>31               | x0000<br>x0000<br>x0000<br>x0000<br>m<br>6<br>14<br>22<br>30            | 5<br>13<br>21<br>29 | 先頭アドレ.<br>32<br>4<br>12<br>20<br>28                     | 2(=0)<br>3<br>11<br>19<br>27       | 64<br>2<br>10<br>18<br>26 | 128<br>1<br>9<br>17<br>25            | 256<br>0<br>8<br>16<br>24       |
| (3)<br>設定する<br>(5) | 0~ 15…0;<br>16~ 31…0;<br>32~ 47…0;<br>48~ 63…0;<br>强制出力操作画<br>7<br>15<br>23<br>31               | x0000<br>x0000<br>x0000<br>x0000<br>面<br>6<br>14<br>22<br>30<br>/Oモニタ開始 | 5<br>13<br>21<br>29 | 先頭アドレ.     32       4     12       20     28       強制出力 | ス(=0)<br>3<br>11<br>19<br>27<br>開始 | 64<br>2<br>10<br>18<br>26 | 128<br>1<br>9<br>17<br>25<br>1/0E_\$ | 256<br>0<br>8<br>16<br>24<br>終7 |

図 3-1 『I/0 モニタする』 画面の各部

| ①表示 I/0 切り替えボタン    | I/0 状態表示画面に表示する I/0 番号を切り替えます。 |
|--------------------|--------------------------------|
| ②I/0状態表示画面         | I/0 のオン状態を表示します。               |
|                    | I/0 がオンのとき、緑色で表示されます。          |
| ③I/0 状態表示(16 進数表記) | I/0のオン状態を 16 進数で表示します。         |
| ④先頭アドレス変更ボタン       | 先頭アドレスを変更します。                  |
|                    | I/0 を強制オンする 32 点を変更します。        |
| ⑤I/0 強制出力ボタン       | 強制出力開始中、指定した I/0 を強制オンします。     |
| ⑥I/0モニタ開始ボタン       | I/0モニタを開始します。                  |
| ⑦強制出力 開始/終了ボタン     | 強制出力を開始/終了します。                 |
| ⑧I/0モニタ終了ボタン       | I/0モニタを終了します。                  |

#### 3-2-1 基本操作

[1] 『I/0モニタする』ボタンをクリックします。

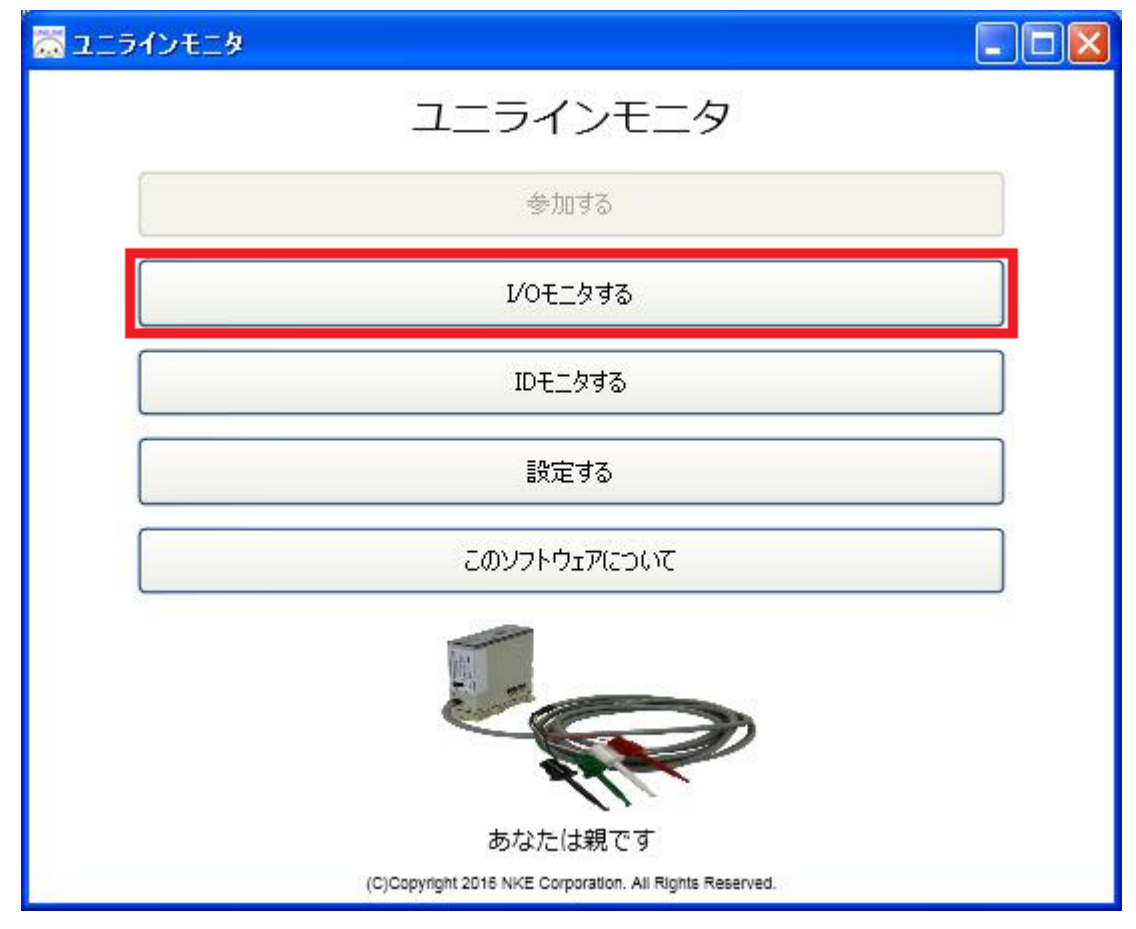

# [2] 『I/0モニタ開始』ボタンをクリックします。

| 👼 1/0 E _ 9   | する(親)                           |                     |            |                    |          |             |             |             |
|---------------|---------------------------------|---------------------|------------|--------------------|----------|-------------|-------------|-------------|
|               | 1/0:0~63                        | I/0:64~127          | I/0:128~19 | ~191 I/0:192~255 I |          | 1/0:256~319 | 1/0:320~383 | 1/0:384~447 |
| 1/0モニタする      | <                               |                     | -          |                    |          |             |             | >           |
|               | /                               | 6                   | 5          | 4                  | 3        | 2           | 1           | 0           |
|               | 15                              | 14                  | 13         | 12                 | 11       | 1 10        | 9           | 8           |
|               | 23                              | 22                  | 21         | 20                 | - 19     | 9 18        | 17          | 16          |
|               | 31                              | 30                  | 29         | 28                 | 27       | 7 26        | 25          | 24          |
|               | 39                              | 38                  | 37         | 36                 | 35       | 5 34        | 33          | 32          |
|               | 47                              | 46                  | 45         | 44                 | 43       | 3 42        | 41          | 40          |
| ロエータオス        | 55                              | 54                  | 53         | 52                 | 51       | 1 50        | 49          | 48          |
| 10(-390)      | 63                              | 62                  | 61         | 60                 | - 59     | 58          | 57          | 56          |
|               | 32~ 47…0<br>48~ 63…0<br>強制出力操作画 | x0000<br>x0000<br>面 |            | 一先頭アドレ             | ·ス(=0) - |             |             |             |
| 設定する          |                                 |                     |            | 3                  | 2        | 64          | 128         | 256         |
|               | 7                               | 6                   | 5          | 4                  | 3        | 2           | 1           | 0           |
|               | 15                              | 14                  | 13         | 12                 | 11       | 10          | 9           | 8           |
|               | 23                              | 22                  | 21         | 20                 | 19       | 18          | 17          | 16          |
|               | 31                              | 30                  | 29         | 28                 | 27       | 26          | 25          | 24          |
| このソフトに<br>ついて | レクモニタ開始                         |                     |            | 強制出力開始 レ/Oモニタ終了    |          |             |             |             |
|               |                                 |                     |            |                    |          |             |             |             |

グループの『親』のみ、I/0 モニタを開始することができます。『子』はまだ I/0 モニタ を開始することができません。

| 👼 1/0 E _ Ø   | する(親)                             |                     |             | 640             |             | <u></u>     |             |  |
|---------------|-----------------------------------|---------------------|-------------|-----------------|-------------|-------------|-------------|--|
|               | 1/0:0~63                          | I/O:64~127          | 1/0:128~191 | I/O:192~255     | 1/0:256~319 | 1/0:320~383 | 1/0:384~447 |  |
|               | <                                 |                     |             |                 | ~           | ~           | >           |  |
| レクモニタする       | 7                                 | 6                   | 5           | 4               | 3 2         | 1           | 0           |  |
|               | 15                                | 14                  | 13          | 12 '            | 11 10       | ) 9         | 8           |  |
|               | 23                                | 22                  | 21          | 20              | 19 18       | 3 17        | 16          |  |
|               | 31                                | 30                  | 29          | 28 2            | 27 26       | 5 25        | 24          |  |
|               | 39                                | 38                  | 37          | 36 3            | 35 34       | 33          | 32          |  |
|               | 47                                | 46                  | 45          | 44 4            | 43 42       | 2 41        | 40          |  |
| いキーなする        | 55                                | 54                  | 53          | 52 5            | 51 50       | ) 49        | 48          |  |
| 10 CL 7 9 0   | 63                                | 62                  | 61          | 60 4            | 59 58       | 3 57        | 56          |  |
| 設定する          | 32~ 47…0;<br>48~ 63…0;<br>强制出力操作画 | x0000<br>x0000<br>面 |             | 先頭アドレス(=0<br>32 | 64          | 128         | 256         |  |
|               | 7                                 | 6                   | 5           | 4               | 3 2         | 1           | 0           |  |
|               | 15                                | 14                  | 13          | 12              | 11 10       | 9           | 8           |  |
|               | 23                                | 22                  | 21          | 20              | 19 18       | 17          | 16          |  |
|               | 31                                | 30                  | 29          | 28              | 27 26       | 25          | 24          |  |
| このソフトに<br>ついて | Ľ                                 | 0モニタ開始              |             | 強制出力開始 I/Oモニタ終了 |             |             |             |  |
|               | ₩0モニタ中                            |                     |             |                 |             |             |             |  |

[3] I/0モニタ中になります。I/0モニタ中は、ユニラインの I/0 情報をモニタできます。

『親』が I/0 モニタ中は、他の端末はグループに参加できなくなります。 『親』が I/0 モニタ中に、『子』は I/0 モニタを開始することができます。 I/0 モニタを終了するときは、『I/0 モニタ終了』ボタンをクリックします。

#### 3-2-2 強制出力

グループの『親』は、I/0モニタ中に I/0の強制オンをおこなうことができます。

| 👼 1/0 E 🗆 🐼   | 1/0E_9d3(親)                                 |                              |           |            |         |         |       |             |             |
|---------------|---------------------------------------------|------------------------------|-----------|------------|---------|---------|-------|-------------|-------------|
|               | 1/0:0~63                                    | 1/0:64~127                   | I/0:128~1 | 91 1/0:192 | ~255    | 1/0:256 | 6~319 | 1/0:320~383 | 1/0:384~447 |
|               | < 7                                         | 0                            | -         | 101        |         |         | ~     |             | >           |
| 1/0モニタする      |                                             | 6                            | 5         | 4          |         | 5       | 2     | 1           | 0           |
|               | 15                                          | 14                           | 13        | 12         | 1       | 1       | 10    | 9           | 8           |
|               | 23                                          | 22                           | 21        | 20         | 1       | 9       | 18    | 17          | 16          |
|               | 31                                          | 30                           | 29        | 28         | 2       | 7       | 26    | 25          | 24          |
|               | 39                                          | 38                           | 37        | 36         | 3       | 5       | 34    | 33          | 32          |
|               | 47                                          | 46                           | 45        | 44         | 4       | 3       | 42    | 41          | 40          |
| IDモニタする       | 55                                          | 54                           | 53        | 52         | 5       | 1       | 50    | 49          | 48          |
|               | 63                                          | 62                           | 61        | 60         | 5       | 9       | 58    | 57          | 56          |
|               | 16~ 31…0<br>32~ 47…0<br>48~ 63…0<br>強制出力操作画 | x0000<br>x0000<br>x0000<br>面 |           | 一先頭アト      | *レス(=0) |         |       |             |             |
| 設定する          |                                             |                              |           |            | 32      |         | 64    | 128         | 256         |
|               | 7                                           | 6                            | 5         | 4          | 3       |         | 2     |             | 0           |
|               | 15                                          | 14                           | 13        | 12         | 1       | 1(      | 10    | 9           | 8           |
|               | 23                                          | 22                           | 21        | 20         | 19      | 9       | 18    | 17          | 16          |
| このソフトに<br>ついて | 31                                          | 30                           | 29        | 28         | 2       | 7       | 26    | 25          | 24          |
|               | I                                           | /0モニタ開始                      |           | 強制出        | 強制出力終了  |         |       | レクモニタ終了     |             |
|               | ₽0€二タ中                                      |                              |           |            |         |         |       |             |             |

[1] 『強制出力開始』ボタンをクリックします。

[2] 『強制出力操作画面』の I/0 番号をクリックすることで、その I/0 を強制オンすること ができます。

| 👼 1/0 E _ 9 T | する(親)                                       |                              |           |            | 305          |           |             |             |
|---------------|---------------------------------------------|------------------------------|-----------|------------|--------------|-----------|-------------|-------------|
|               | 1/0:0~63                                    | 1/0:64~127                   | L/0:128~1 | 91 1/0:192 | ~255         | 0:256~319 | 1/0:320~383 | I/O:384~447 |
|               | <                                           |                              | -         | 111        | •            | -         |             | >           |
| レクモニタする       |                                             | 6                            | 5         | 4          | 3            | 2         | 1           | 0           |
|               | 15                                          | 14                           | 13        | 12         | 11           | 10        | 9           | 8           |
|               | 23                                          | 22                           | 21        | 20         | 19           | 18        | 17          | 16          |
|               | 31                                          | 30                           | 29        | 28         | 27           | 26        | 25          | 24          |
|               | 39                                          | 38                           | 37        | 36         | 35           | 34        | 33          | 32          |
| IDモニタする       | 47                                          | 46                           | 45        | 44         | 43           | 42        | 41          | 40          |
|               | 55                                          | 54                           | 53        | 52         | 51           | 50        | 49          | 48          |
|               | 63                                          | 62                           | 61        | 60         | 59           | 58        | 57          | 56          |
| <br>設定する      | 16~ 31…0<br>32~ 47…0<br>48~ 63…0<br>强制出力操作画 | x0000<br>x0000<br>x0000<br>面 |           | 先頭アド       | レス(=0)<br>32 | 64        | 128         | 256         |
|               | 7                                           | 6                            | 5         | 4          | 3            | 2         | 1           | 0           |
|               | 15                                          | 14                           | 13        | 12         | 11           | 10        | 9           | 8           |
|               | 23                                          | 22                           | 21        | 20         | 19           | 18        | 17          | 16          |
|               | 31                                          | 30                           | 29        | 28         | 27           | 26        | 25          | 24          |
| このソフトに<br>ついて | 1                                           | /0モニタ開始                      |           | 強制出        | 力終了          |           | 1/0モニタ      | 終了          |
|               | ₽0€二タ中                                      |                              |           |            |              |           |             |             |

I/0 がオン状態になっている I/0 番号は緑色で表示されます。

『強制出力操作画面に』表示されている、0~31 までの 32 点分まで同時に出力できます。

| 👼 1/0 E _ Ø   | (0モニタする(親)                                   |                              |            |                              |          |        |             |             |     |
|---------------|----------------------------------------------|------------------------------|------------|------------------------------|----------|--------|-------------|-------------|-----|
|               | I/O:0~63                                     | L/0:64~127                   | 1/0:128~19 | ~191 I/0:192~255 I/0:256~319 |          | 56~319 | 1/0:320~383 | 1/0:384~447 |     |
|               | <                                            |                              |            |                              |          |        | 100 Carlos  |             | >   |
| 1/0モニタする      | 71                                           | 70                           | 69         | 68                           | 6        | 7      | 66          | 65          | 64  |
|               | 79                                           | 78                           | 77         | 76                           | 7        | 5      | 74          | 73          | 72  |
|               | 87                                           | 86                           | 85         | 84                           | 8        | 3      | 82          | 81          | 80  |
|               | 95                                           | 94                           | 93         | 92                           | 9        | 1      | 90          | 89          | 88  |
|               | 103                                          | 102                          | 101        | 100                          | 9        | 9      | 98          | 97          | 96  |
|               | 111                                          | 110                          | 109        | 108                          | 10       | )7     | 106         | 105         | 104 |
| IDモニタする       | 119                                          | 118                          | 117        | 116                          | 11       | 5      | 114         | 113         | 112 |
|               | 127                                          | 126                          | 125        | 124                          | 12       | 23     | 122         | 121         | 120 |
|               | 80~ 95…0<br>96~111…0<br>112~127…0<br>強制出力操作画 | x0000<br>x080F<br>x000F<br>面 |            | 牛頭フド                         | v7 (=96) | )      |             |             |     |
| 設定する          |                                              |                              |            | 3                            | 2        |        | 64          | 128         | 256 |
|               | 7                                            | 6                            | 5          | 4                            | 3        |        | 2           | 1           | 0   |
|               | 15                                           | 14                           | 13         | 12                           | 1        | 1      | 10          | 9           | 8   |
|               | 23                                           | 22                           | 21         | 20                           | 1(       | 9      | 18          | 17          | 16  |
|               | 31                                           | 30                           | 29         | 28                           | 2        | 7      | 26          | 25          | 24  |
| このソフトに<br>ついて | L I                                          | /0モニタ開始                      |            | 強制出力                         | 口終了      |        |             | 1/0モニタ約     | 終了  |
|               | 1/0モニタ中                                      |                              |            |                              |          |        |             |             |     |

[3] 先頭アドレスを変更することで、強制オンできる I/0 番号を変更できます。

上図では、先頭アドレスは 96(=32+64)になっています。 強制オンできる I/0 番号は 96~127 の 32 点になります。

| [4] | 『強制出力終了』 | ボタンをクリ | ックすると、 | 強制オンが解除されます。 |
|-----|----------|--------|--------|--------------|
|     |          |        | ////   |              |

| 👼 1/0 E = \$7 | /OT_pta( <b>親</b> )                         |                              |           |            |         |          |             |             |
|---------------|---------------------------------------------|------------------------------|-----------|------------|---------|----------|-------------|-------------|
|               | 1/0:0~63                                    | I/0:64~127                   | 1/0:128~1 | 91 1/0:192 | ~255    | :256~319 | 1/0:320~383 | I/O:384~447 |
|               | < 7                                         | 0                            | -         | jiii       | •       | -        |             | >           |
| 1/0モニタする      | 1                                           | 6                            | 5         | 4          | 3       | 2        | 1           | 0           |
|               | 15                                          | 14                           | 13        | 12         | 11      | 10       | 9           | 8           |
|               | 23                                          | 22                           | 21        | 20         | 19      | 18       | 1/          | 16          |
| <u> </u>      | 31                                          | 30                           | 29        | 28         | 27      | 26       | 25          | 24          |
| IDモニタする       | 39                                          | 38                           | 37        | 36         | 35      | 34       | 33          | 32          |
|               | 47                                          | 46                           | 45        | 44         | 43      | 42       | 41          | 40          |
|               | 55                                          | 54                           | 53        | 52         | 51      | 50       | 49          | 48          |
|               | 63                                          | 62                           | 61        | 60         | 59      | 58       | 57          | 56          |
|               | 16~ 31…0<br>32~ 47…0<br>48~ 63…0<br>强制出力操作画 | ×0000<br>×0000<br>×0000<br>面 |           | 先頭アド       | ·VZ(=0) |          |             |             |
| 設定する          |                                             |                              |           |            | 32      | 64       | 128         | 256         |
|               | 7                                           | 6                            | 5         | 4          | 3       | 2        | 1           | 0           |
|               | 15                                          | 14                           | 13        | 12         | 11      | 10       | 9           | 8           |
|               | 23                                          | 22                           | 21        | 20         | 19      | 18       | 17          | 16          |
|               | 31                                          | 30                           | 29        | 28         | 27      | 26       | 25          | 24          |
| このソフトに<br>ついて |                                             | /0モニタ開始                      |           | 強制出        | 力開始     |          | 1/0モニタ終     | 7           |
|               | ₽0₽二タ中                                      |                              |           |            |         |          |             |             |

#### 3-3 ID モニタする

グループに参加すると、ID モニタすることができます。 『ID モニタする』では、ユニラインの ID 情報をモニタすることができます。

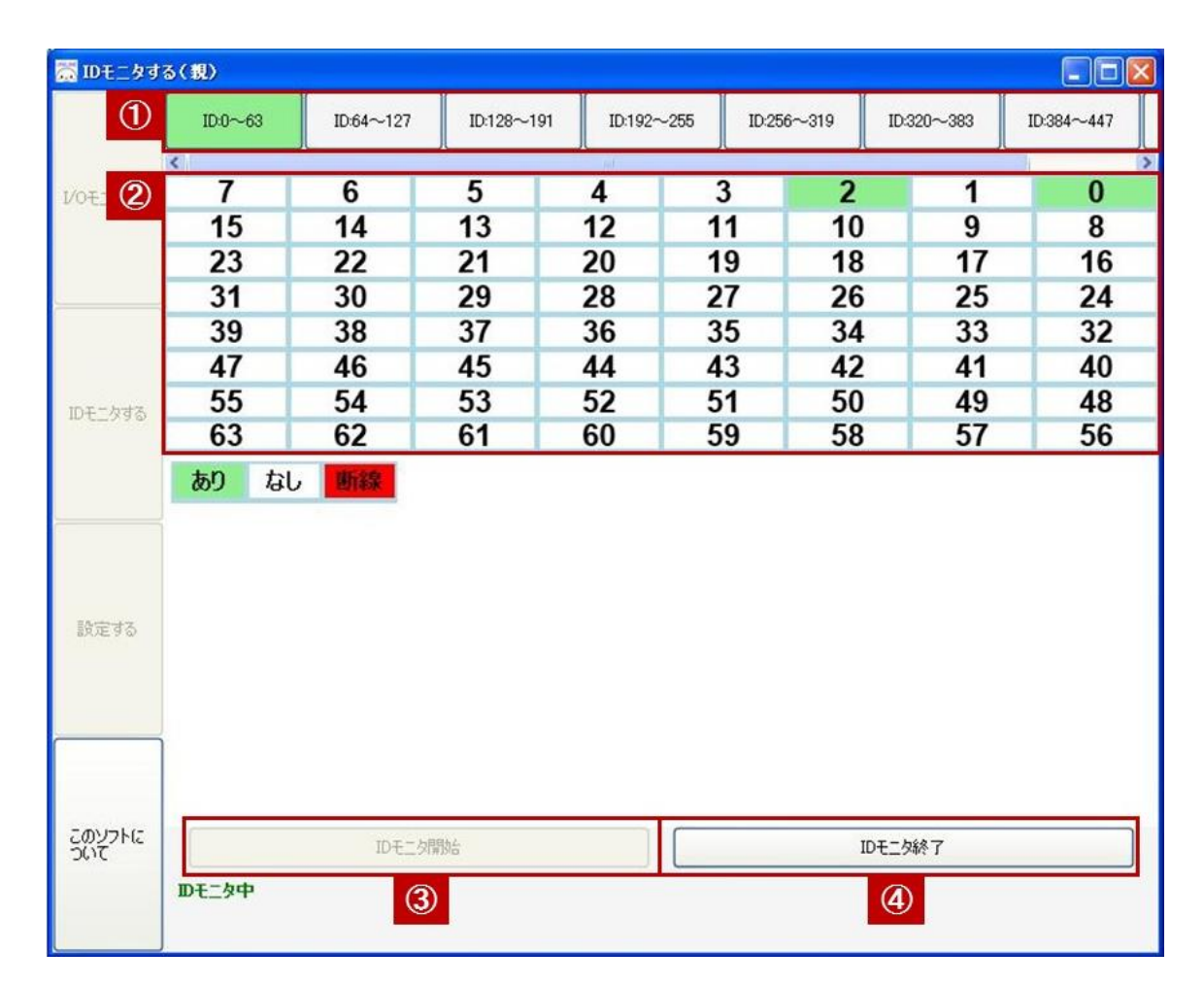

#### 図 3-2 『ID モニタする』 画面の各部

| ①表示 ID 切り替えボタン | ID 状態表示画面に表示する ID 番号を切り替えます。 |
|----------------|------------------------------|
| ②ID 状態表示画面     | ID が存在するとき、緑色で表示されます。        |
|                | ID が断線しているとき、赤色で表示されます。      |
| ⑥ID モニタ開始ボタン   | IDモニタを開始します。                 |
| ⑧ID モニタ終了ボタン   | IDモニタを終了します。                 |

#### 3-3-1 基本操作

[1] 『ID モニタする』ボタンをクリックします。

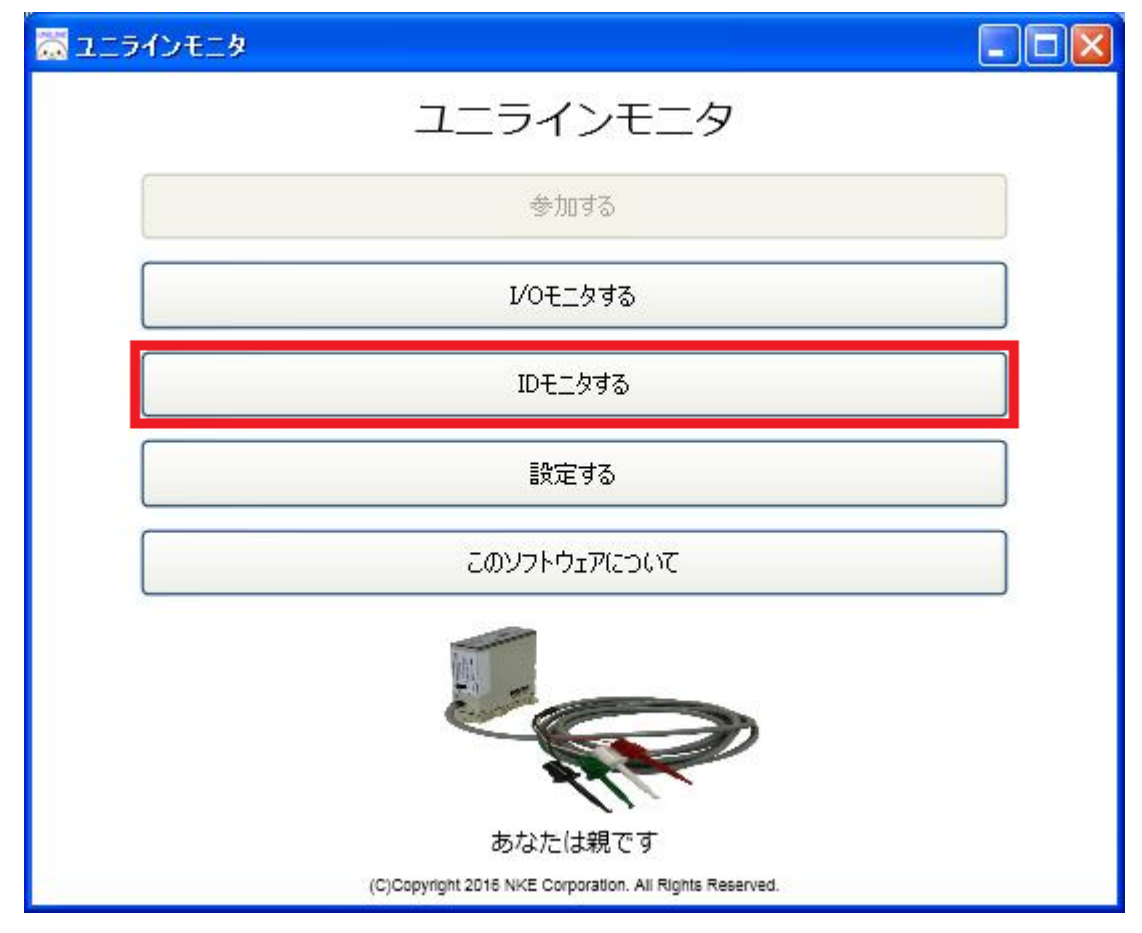

| 👼 IDE_99        | る(親)          |           |            | -        | <u></u> |            |            |            |
|-----------------|---------------|-----------|------------|----------|---------|------------|------------|------------|
|                 | ID:0~63       | ID:64~127 | ID:128~191 | ID:192-  | -255    | ID:256~319 | ID:320~383 | ID:384~447 |
|                 | 7             | 6         | 5          |          | 2       | 2          | 1          | •          |
| 1/0モニタする        | 1             | 14        | 12         | 4        | J<br>11 | 10         |            | 0          |
|                 | 23            | 22        | 21         | 20       | 10      | 10         | 9          | 0          |
|                 | 23            | 20        | 21         | 20       | 27      | 10         | 25         | 24         |
|                 | 20            | 20        | 23         | 20       | 21      | 20         | 23         | 24         |
|                 | 39            | 30        | 31         | 30       | 12      | 0 34       | 33         | 32         |
|                 | 4/            | 40<br>54  | 4J<br>52   | 44<br>52 | 4.      | 9 4Z       | 41         | 40         |
| IDモニタする         | 63            | 62        | 61         | 60       | 50      | 58         | 43         | 40<br>56   |
|                 |               | UL CE     | <b>V</b> 1 | 00       | 0.      |            | 51         |            |
|                 | <b>001</b> 41 |           |            |          |         |            |            |            |
| 設定する            |               |           |            |          |         |            |            |            |
| במעסדוב<br>סנוד |               | IDŦ_;     | 開始         |          |         | 1          | IDモニタ終了    |            |

# [2] 『ID モニタ開始』ボタンをクリックします。

グループの『親』のみ、ID モニタを開始することができます。『子』はまだ ID モニタを 開始することができません。

| 👼 IDモニタす      | る(親)    |           |             |           | 101        |        |            |            |
|---------------|---------|-----------|-------------|-----------|------------|--------|------------|------------|
|               | ID:0~63 | ID:64~127 | ID:128~191  | 1 ID:192- | ~255 ID:29 | 56~319 | ID:320~383 | ID:384~447 |
|               | <       |           |             | 111       |            |        |            | >          |
| 1/0モニタする      | 7       | 6         | 5           | 4         | 3          | 2      | 1          | 0          |
|               | 15      | 14        | 13          | 12        | 11         | 10     | 9          | 8          |
|               | 23      | 22        | 21          | 20        | 19         | 18     | 17         | 16         |
|               | 31      | 30        | 29          | 28        | 27         | 26     | 25         | 24         |
|               | 39      | 38        | 37          | 36        | 35         | 34     | 33         | 32         |
|               | 47      | 46        | 45          | 44        | 43         | 42     | 41         | 40         |
| IDエーカオス       | 55      | 54        | 53          | 52        | 51         | 50     | 49         | 48         |
| 10 ( _ ) 9 0  | 63      | 62        | 61          | 60        | 59         | 58     | 57         | 56         |
|               | あり な    | · 谢报章     |             |           |            |        |            |            |
|               | 0, 00   |           |             |           |            |        |            |            |
|               |         |           |             |           |            |        |            |            |
|               |         |           |             |           |            |        |            |            |
|               |         |           |             |           |            |        |            |            |
| 設定する          |         |           |             |           |            |        |            |            |
|               |         |           |             |           |            |        |            |            |
|               |         |           |             |           |            |        |            |            |
|               |         |           |             |           |            |        |            |            |
|               |         |           |             |           |            |        |            |            |
|               |         |           |             |           |            |        |            |            |
| このソフトに<br>ついて |         | IDE_/     | <b>夕開</b> 始 |           |            | IDE    | 二夕終了       |            |
|               | Dモニタ中   |           |             |           |            |        |            |            |
|               |         |           |             |           |            |        |            |            |
|               |         |           |             |           |            |        |            |            |

[3] ID モニタ中になります。ID モニタ中は、ユニラインの ID 情報をモニタできます。

『親』が ID モニタ中は、他の端末はグループに参加できなくなります。 『親』が ID モニタ中に、『子』は I/O モニタを開始することができます。 ID モニタを終了するときは、『ID モニタ終了』ボタンをクリックします。

# [4] 断線 ID は赤色で表示されます。

| 👼 IDモニタす       | る(親)                                   |           |           |           | 201       |        |            |            |
|----------------|----------------------------------------|-----------|-----------|-----------|-----------|--------|------------|------------|
|                | ID:0~63                                | ID:64~127 | ID:128~19 | 1 ID:192~ | -255 ID:2 | 56~319 | ID:320~383 | ID:384~447 |
|                | <                                      |           | -         |           |           |        |            | >          |
| 1/0モニタする       | 1                                      | 6         | 5         | 4         | 3         | 2      | 1          | 0          |
|                | 15                                     | 14        | 13        | 12        | 11        | 10     | 9          | 8          |
|                | 23                                     | 22        | 21        | 20        | 19        | 18     | 17         | 16         |
|                | 31                                     | 30        | 29        | 28        | 27        | 26     | 25         | 24         |
|                | 39                                     | 38        | 37        | 36        | 35        | 34     | 33         | 32         |
|                | 47                                     | 46        | 45        | 44        | 43        | 42     | 41         | 40         |
| ロチーカオス         | 55                                     | 54        | 53        | 52        | 51        | 50     | 49         | 48         |
| 10 ( _ ) 9 0   | 63                                     | 62        | 61        | 60        | 59        | 58     | 57         | 56         |
|                | あり た                                   | , Bhite   |           |           |           |        |            |            |
| <br>設定する       |                                        |           |           |           |           |        |            |            |
| 2077FC<br>2017 | ₽₩₩₽₩₽₩₽₩₽₩₽₩₽₩₽₩₽₩₽₩₽₩₽₩₽₩₽₩₽₩₽₩₽₩₽₩₽ | IDŦ=Ź     | 7開始:      |           |           | IDA    | 三久終了       |            |

上図では、ID:2 が断線しています。

#### 3-4 設定する

DU-01WのWi-Fi 設定を変更することができます。

#### 3-4-1 基本操作

[1] 『設定する』ボタンをクリックします。グループの『親』のみがこの操作が可能です。

| 👼 ユニラインモニタ |                                                         |  |
|------------|---------------------------------------------------------|--|
|            | ユニラインモニタ                                                |  |
|            | 参加する                                                    |  |
|            | I/Oモニタする                                                |  |
|            | IDモニタする                                                 |  |
|            | 設定する                                                    |  |
|            | このソフトウェアについて                                            |  |
|            |                                                         |  |
|            | あなたは親です                                                 |  |
| 2          | (C)Copyright 2015 NKE Corporation. All Rights Reserved. |  |

#### [2] 『設定内容取得』ボタンをクリックします。

| 👼 設定する(  | 親のみが設定できます) |        |
|----------|-------------|--------|
|          |             | 設定内容取得 |
| 105-2442 | SSID:       |        |
| IDモニタする  | PASSWORD:   |        |
|          | チャンネル:      | 1 ~    |
| 設定する     | セキュリティ:     | なし     |
| בשטקאנ   | IPアドレス:     |        |
| ວເເັ     |             | 設定変更   |

DU-01Wの現在の設定を取得し、画面に表示されます。

[3] 各項目を入力します。入力後、『設定変更』ボタンをクリックします。

| 🔜 設定する(                        | する(親のみが設定できます) |                  |  |  |  |  |  |  |
|--------------------------------|----------------|------------------|--|--|--|--|--|--|
| バロエーカオス                        |                | 設定内容取得           |  |  |  |  |  |  |
|                                | SSID:          |                  |  |  |  |  |  |  |
| IDモニタする                        | PASSWORD:      | 1234567890       |  |  |  |  |  |  |
|                                | チャンネル:         | 1                |  |  |  |  |  |  |
| 設定する                           | セキュリティ:        | WPA-WPA2-PSK     |  |  |  |  |  |  |
| שלישיים במעריים<br>שיישי שיישי | IPアドレス:        | 192. 168. 251. 1 |  |  |  |  |  |  |
|                                |                | 設定変更             |  |  |  |  |  |  |

| SSID     | DU-01WのWi-Fiアクセスポイントの識別名。                 |
|----------|-------------------------------------------|
|          | デフォルト:UNILINE-DU-* (*は MAC アドレス下位 6 桁)    |
| PASSWORD | DU-01WにWi-FI 接続するときのパスワード。                |
|          | デフォルト:1234567890                          |
| チャンネル    | 無線 LAN のチャンネル。                            |
|          | DU-01W は IEEE802.11b/g(2.4GHz 帯)を使用しています。 |
|          | 他の無線機器と混線する場合は、チャンネルを変更してください。            |
|          | デフォルト:1                                   |
| セキュリティ   | 無線 LAN の暗号化モード。                           |
|          | デフォルト:WPA-WPA2-PSK                        |
| IPアドレス   | DU-01WのIPアドレス。                            |
|          | デフォルト:192.168.251.1                       |

# NKE株式会社 [旧社名(株)中村機器エンジニアリング]

商品に関するご質問は、フリーダイヤル、もしくは E-メールにてお問い合わせください。 (AM. 9:00~PM. 5:00 土日、祝祭日休み)

**0120-77-2018** promotion@nke.co.jp

●NKE伏見工場 〒612-8487 京都市伏見区羽束師菱川町 366-1 TEL 075-931-2731(代) FAX 075-934-8746

● NKE ホームページ : http://www.nke.co.jp/

●お断りなくこの資料の記載内容を変更することがありますのでご了承ください。

 $\ensuremath{\mathbb{C}2016}$  NKE Corporation